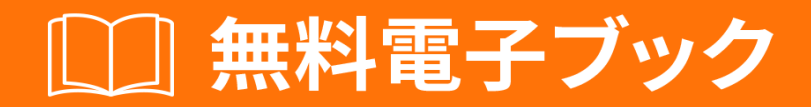

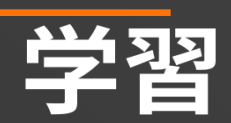

# eclipse-plugin

Free unaffiliated eBook created from **Stack Overflow contributors.** 

#eclipseplugin

|                   | 1  |
|-------------------|----|
| 1: eclipse-plugin | 2  |
|                   | 2  |
| Examples          | 2  |
|                   | 2  |
|                   |    |
|                   | 14 |
|                   |    |

You can share this PDF with anyone you feel could benefit from it, downloaded the latest version from: eclipse-plugin

It is an unofficial and free eclipse-plugin ebook created for educational purposes. All the content is extracted from Stack Overflow Documentation, which is written by many hardworking individuals at Stack Overflow. It is neither affiliated with Stack Overflow nor official eclipse-plugin.

The content is released under Creative Commons BY-SA, and the list of contributors to each chapter are provided in the credits section at the end of this book. Images may be copyright of their respective owners unless otherwise specified. All trademarks and registered trademarks are the property of their respective company owners.

Use the content presented in this book at your own risk; it is not guaranteed to be correct nor accurate, please send your feedback and corrections to info@zzzprojects.com

### 1: eclipse-pluginをいめる

このセクションでは、eclipse-pluginのと、がそれをするについてします。

eclipse-pluginのきなテーマについてもれ、するトピックにリンクしてください。 eclipse-pluginの ドキュメンテーションはしいので、これらのトピックのバージョンをするがあります。

#### Examples

インストールまたはセットアップ

Java IDEのEclipse IDEがインストールされているとして、 Eclipseをし、「 ヘルプ 」 - >「 しい ソフトウェアのインストール… 」をクリックします。

| Help       |                                      |
|------------|--------------------------------------|
| 3          | Welcome                              |
| ?          | Help Contents                        |
| 27         | Search                               |
|            | Show Contextual Help                 |
|            | Show Active Keybindings Ctrl+Shift+L |
|            | Tips and Tricks                      |
| æ          | Report Bug or Enhancement            |
|            | Cheat Sheets                         |
| ~~         | Perform Setup Tasks                  |
| <i>~</i> ~ | Check for Updates                    |
| <b>9</b> 2 | Install New Software                 |
| 89         | Installation Details                 |
| 4          | Eclipse Marketplace                  |
| ۲          | About Eclipse                        |

「すべてのなサイト」を「」でし、「*Eclipse*プラグインツ—ル」にナビゲ—トします。 「 *Eclipse Plug-in Development Environment*」をすると、そののチェックボックスがチェックされ ます。

| 🖨 Install                                                                                                    |                                                                                | ×    |
|----------------------------------------------------------------------------------------------------|--------------------------------------------------------------------------------|------|
| Available Software                                                                                                    |                                                                                | ٦    |
| Check the items that you wish to install.                                                                                                    |                                                                                |      |
| Work with:All Available Sites                                                                                                    | ∽ <u>A</u> dd                                                                  |      |
| Find                                                                                                    | more software by working with the <u>"Available Software Sites"</u> preference | ces. |
| type filter text                                                                                                    |                                                                                |      |
| Name                                                                                                    | Version                                                                        | ^    |
| <ul> <li>IIII Database Development</li> <li>IIII Eclipse CVS Client</li> <li>IIII Eclipse Java Development Tools</li> <li>IIII Eclipse Platform</li> <li>IIII Eclipse Platform SDK</li> <li>IIII Eclipse Plugin Development Tools</li> <li>Eclipse PDE Plug-in Developer Resources</li> <li>Eclipse PLIG-in Development Environment</li> <li>Eclipse RCP Target Components</li> <li>IIII Eclipse Tests, Tools, Examples, and Extras</li> <li>IIII EclipseRT Target Platform Components</li> <li>IIII Equinox Target Components</li> <li>IIII Equinox Target Components</li> <li>IIII Equinox Target Components</li> <li>IIII Equinox Target Components</li> <li>IIII Equinox Target Components</li> <li>IIII Equinox Target Components</li> <li>IIII Equinox Target Components</li> <li>IIII Equinox Target Components</li> <li>IIII Equinox Target Components</li> <li>IIII Equinox Target Components</li> <li>IIII Equinox Target Components</li> </ul>                                                                                                    | 3.12.0.v20160606-1100<br>3.12.0.v20160606-1100                                 |      |
| DO Linux Tools      Device Device Devic |                                                                                | ~    |
| Select All Deselect All 1 item selected                                                                                                    |                                                                                |      |
| Details                                                                                                    |                                                                                |      |
| Eclipse plug-in development environment.                                                                                                    |                                                                                | ^    |
|                                                                                                    |                                                                                |      |
|                                                                                                    | Mo                                                                             | re   |
| Show only the latest versions of available software                                                                                                    | <u>H</u> ide items that are already installed                                  |      |
| <u>         G</u> roup items by category                                                                                                    | What is <u>already installed</u> ?                                             |      |
| Show only software applicable to target environment                                                                                                    |                                                                                |      |
| <u>     C</u> ontact all update sites during install to find required soft                                                                                                    | tware                                                                          |      |
| ?                                                                                                    | < <u>B</u> ack <u>N</u> ext > <u>F</u> inish Cancel                            |      |

「へ」をクリックして、Eclipseがなをチェックするようにします。もう[へ]をクリックしてインスト—ルをしてください。

したら、Eclipseをします。

#### こんにちは

EclipseのHello World プラグインをするには、 ファイル → → そのをクリックします。

| <b>(</b> w | orkspa | ce - Java         | - Eclipse   |          |        |           |        |            |      |                |              |
|------------|--------|-------------------|-------------|----------|--------|-----------|--------|------------|------|----------------|--------------|
| File       | Edit   | Source            | Refactor    | Navigate | Search | Project   | Run    | Wind       | ow   | Help           |              |
|            | New    |                   |             |          |        | Alt+Shi   | ft+N > | 含          | Java | Project        |              |
|            | Open   | File              |             |          |        |           |        | 2          | Proj | ect            |              |
|            | Open   | Projects f        | rom File Sy | stem     |        |           |        | <b>B</b>   | Pack | kage           |              |
|            | Close  |                   |             |          |        | Ct        | rl+W   | 3          | Clas | is .           |              |
|            | Close  | All               |             |          |        | Ctrl+Shif | t+W    | œ          | Inte | rface          |              |
| IJ         | Save   |                   |             |          |        | C         | trl+S  | <b>₽</b> 3 | Sou  | rce Folder     |              |
|            | Save A | ls                |             |          |        |           |        | C          | Enu  | m              |              |
| R          | Save A | AII               |             |          |        | Ctrl+Sh   | ift+S  | @          | Ann  | otation        |              |
|            | Revert |                   |             |          |        |           |        | 13         | Java | Working Set    |              |
|            | Move   |                   |             |          |        |           |        | E          | JUni | t Test Case    |              |
|            | Renan  | ne                |             |          |        |           | F2     | Ê          | Unti | tled Text File |              |
| ை          | Refres | h                 |             |          |        |           | 12     | <u> </u>   | Fold | ler            |              |
| <b>Q</b>   | Conve  | ''<br>ent Line De | limiters To |          |        |           | >      |            | File |                |              |
|            | conve  | are chile by      |             |          |        |           |        | 1          | Exan | nple           |              |
| ۵          | Print  |                   |             |          |        | Ci        | trl+P  | <b>F</b> 9 | Oth  | er             | Ctrl+Shift+N |
|            | Switch | n Workspa         | ice         |          |        |           | >      |            |      |                |              |
|            | Restar | t                 |             |          |        |           |        |            |      |                |              |

「 プラグイン·プロジェクト」をし、「 へ」>

| 🖨 New                                                                                                    | — |       | ×          |
|----------------------------------------------------------------------------------------------------|---|-------|------------|
| Select a wizard<br>Create a Plug-in Project                                                                                                    |   |       | $\diamond$ |
| <u>W</u> izards:<br>type filter text                                                                                                    |   |       |            |
| <ul> <li>✓ Description</li> <li>Category Definition</li> <li>Component Definition</li> <li>Component Definition</li> <li>Extension Point Schema</li> <li>Feature Patch</li> <li>Feature Project</li> <li>Fragment Project</li> <li>Plug-in from Existing JAR Archives</li> <li>Plug-in Project</li> <li>Product Configuration</li> <li>Target Definition</li> <li>✓ Update Site Project</li> </ul> |   |       | < .        |
| (?) < <u>Back</u> <u>Next</u> > <u>Finish</u>                                                                                                    |   | Cance | I          |

プラグイン·プロジェクト·ウィザードは、しいプラグインをするためのオプションをガイドします。

プロジェクトHelloWorldなどをし、[ へ ]をクリックします。

| 🖨 New Plug-in Project                                                                                                    | — | C           |                 | × |
|----------------------------------------------------------------------------------------------------|---|-------------|-----------------|---|
| Plug-in Project<br>Create a new plug-in project                                                                              |   | 1           | 7               |   |
| Project name: HelloWorld                                                                                                    |   |             |                 |   |
| Location: C:\Users\ \workspace\HelloWorld                                                                                    |   | Bro         | owse            |   |
| Project Settings                                                                                                    |   |             |                 |   |
| Source folder: src                                                                                                    |   |             |                 |   |
| O <u>u</u> tput folder: bin                                                                                                  |   |             |                 |   |
| Target Platform         This plug-in is targeted to run with:            • Eclipse version:             • an OSGi framework: |   |             |                 |   |
| Working sets                                                                                                    |   |             |                 |   |
| Add projec <u>t</u> to working sets Working sets:                                                                            | ~ | Ne <u>s</u> | <u>w</u><br>:ct |   |
|                                                                                                    |   |             |                 |   |
| ? < <u>Back</u> <u>Next</u> > <u>Finish</u>                                                                                  |   | C           | ancel           |   |

[コンテンツ]ページでは、プラグインの*ID*、 バージョン 、 、およびベンダーをできます。

バージョンはデフォルトで1.0.0.qualifierになります。これをそのままにしておくことはできますが、これをのあるものにするがいでしよう。 eclipse wikiでは、 vYYYYMMDD、ののようなをしています。

| 🖨 New Plug-in Project                                                                                                    |                                                                                           |            | -           |                | × |  |  |
|----------------------------------------------------------------------------------------------------|-------------------------------------------------------------------------------------------|------------|-------------|----------------|---|--|--|
| Content<br>Enter the data required to                                                                                           | generate the plug-in.                                                                     |            |             |                |   |  |  |
| Properties                                                                                                    |                                                                                           |            |             |                |   |  |  |
| <u>I</u> D:                                                                                                    | HelloWorld                                                                                |            |             |                |   |  |  |
| Version:                                                                                                    | 1.0.0.201701010000                                                                        |            |             |                |   |  |  |
| N <u>a</u> me:                                                                                                    | HelloWorld                                                                                |            |             |                |   |  |  |
| Ven <u>d</u> or:                                                                                                    | HelloWorldVendor                                                                          |            |             |                | ~ |  |  |
| Execution Environment:                                                                                                    | ent: JavaSE-1.8 V Envi <u>r</u> onments                                                   |            |             |                |   |  |  |
| Options<br><u>G</u> enerate an activator<br>Activator: hellowor<br><u>This plug-in will mak</u><br>Enable A <u>P</u> I analysis | , a Java class that controls the plug-in's l<br>ld.Activator<br>e contributions to the UI | life cycle | 2           |                |   |  |  |
| Rich Client Application<br>Would you like to create                                                                             | a rich client application?                                                                | 0          | <u>Y</u> es | (€) N <u>c</u> | 2 |  |  |
| ?                                                                                                    | < <u>B</u> ack <u>N</u> ext > <u>F</u> ini                                                | ish        |             | Cancel         |   |  |  |

[テンプレート]ページで、のテンプレートからプラグインをするかどうかをし、[ヘ>]をクリック してプラグインをすることができます。または、カスタム・プラグイン・ウィザードをしてこれら のテンプレートをみわせることも、テンプレートなしでしいプラグインをすることもできます。 テンプレートの1つをしてプラグインをするののチェック・ボックスをします。

| 🖨 New Plug-in Project                                                                                                    | – <b>D X</b>                                                                                                    |
|----------------------------------------------------------------------------------------------------|----------------------------------------------------------------------------------------------------|
| Templates<br>Select one of the available templates to genera                                                                                                    | ate a fully-functioning plug-in.                                                                                                    |
| Create a plug-in using one of the templates <u>A</u> vailable Templates:                                                                                                    | ;                                                                                                    |
| <ul> <li>Custom plug-in wizard</li> <li>Hello, World Command</li> <li>Plug-in with a multi-page editor</li> <li>Plug-in with a popup menu</li> <li>Plug-in with a property page</li> <li>Plug-in with a view</li> <li>Plug-in with an Eclipse 4 handler</li> <li>Plug-in with an Eclipse 4 view</li> <li>Plug-in with an editor</li> <li>Plug-in with an incremental project build</li> <li>Plug-in with sample help content</li> </ul> | <ul> <li>This wizard creates standard plug-in directory structure and adds the following:</li> <li>Command contribution. This template creates a simple command contribution that adds Sample Menu to the menu bar and a button to the tool bar. Both the menu item in the new menu and the button invoke the same Sample Action. Its role is to open a simple message dialog with a message of your choice.</li> <li>Extensions Used</li> <li>org.eclipse.ui.commands</li> <li>org.eclipse.ui.handlers</li> </ul> |
| ? < <u>B</u> ack <u>N</u> er                                                                                                    | xt > <u>F</u> inish Cancel                                                                                                    |

*Hello*、Worldコマンドテンプレートには、パッケージ、ハンドラクラス、メッセージボックスの テキストというのがあります。

| 🖨 New Hello World (                                                                    |                                                              |        |
|----------------------------------------------------------------------------------------|--------------------------------------------------------------|--------|
| Sample Command (<br>This template will ge<br>menu item and a too                       |                                                              |        |
| <u>J</u> ava Package Name:<br><u>H</u> andler Class Name:<br><u>M</u> essage Box Text: | helloworld.handlers<br>SampleHandler<br>Hello, Eclipse world |        |
| ?                                                                                      | < <u>B</u> ack <u>N</u> ext > <u>F</u> inish                 | Cancel |

プラグインがされると、あなたは*plugin.xml*の → として →Eclipseのアプリケーションをクリックして、それをすることができます

これにより、プラグインがロードされるEclipseのしいインスタンスのワークスペースをつがします。

| Í | 📱 Package Explorer                                                                                          | ×         |                        | E 🕏 | $\bigtriangledown$ | 🚯 HelloWorld  | ×                                                 |
|---|----------------------------------------------------------------------------------------------------|-----------|------------------------|-----|--------------------|---------------|---------------------------------------------------|
|   | <ul> <li>✓ <sup>1</sup>/<sub>2</sub> Other Project</li> <li>✓ <sup>2</sup>/<sub>2</sub> HelloWot</li> </ul> | ts<br>rld |                        |     |                    | 🚯 Overvie     | 2W                                                |
|   | > 🛋 JRE S                                                                                                   | ystem     | h Library [JavaSE-1.8] |     |                    |               |                                                   |
|   | > 🛋 Plug-                                                                                                   | in De     | ependencies            |     |                    | General Info  | rmation                                           |
|   | > 进 src                                                                                                    |           |                        |     |                    | This section  | describes general information about this plug-in. |
|   | > 📂 icons                                                                                                   |           |                        |     |                    | ID:           | HelloWorld                                        |
|   | > 🗁 META                                                                                                    | A-INF     |                        |     |                    | Version:      | 1.0.0.20170101000                                 |
|   | 🗟 build                                                                                                    | .prop     | erties                 |     |                    | Name:         | HelloWorld                                        |
|   | to plugi                                                                                                    | 1/100     | New                    |     |                    | >             | HelloworldVendor                                  |
|   |                                                                                                    |           | -                      |     |                    | 53            | -                                                 |
|   |                                                                                                    |           | Open                   |     |                    | F3            |                                                   |
|   |                                                                                                    |           | Open With              |     |                    | >             | s plug-in when one of its classes is loaded       |
|   |                                                                                                    |           | Show In                |     |                    | Alt+Shift+W > | n is a singleton                                  |
|   |                                                                                                    | P         | Сору                   |     |                    | Ctrl+C        |                                                   |
|   |                                                                                                    | Þ         | Copy Qualified Name    |     |                    |               | ironments                                         |
|   |                                                                                                    | ß         | Paste                  |     |                    | Ctrl+V        | nimum execution environments required to run      |
|   |                                                                                                    | -         | Delete                 |     |                    | Delete        | · · · · · · · · · · · · · · · · · · ·             |
|   |                                                                                                    | ~         | belete                 |     |                    | Delete        | -                                                 |
|   |                                                                                                    |           | Build Path             |     |                    | >             |                                                   |
|   |                                                                                                    |           | Refactor               |     |                    | Alt+Shift+T > |                                                   |
|   |                                                                                                    | è         | Import                 |     |                    |               |                                                   |
|   |                                                                                                    | 2         | Export                 |     |                    |               |                                                   |
|   |                                                                                                    | ~         |                        |     |                    |               | associations                                      |
|   |                                                                                                    | S.        | Refresh                |     |                    |               | senath settings                                   |
|   |                                                                                                    |           | Assign Working Sets    |     |                    |               | <u>isspace sectings</u>                           |
|   |                                                                                                    |           |                        |     |                    |               |                                                   |
|   |                                                                                                    |           | Validate               |     |                    |               | -                                                 |
|   |                                                                                                    |           | Pup As                 |     |                    |               | 1 Edines Application Althe Chiffle V F.           |
|   |                                                                                                    |           | Run As                 |     |                    | >             | Constant And And And And And And And And And And  |
|   |                                                                                                    |           | Debug As               |     |                    | >             | 2 USGI Framework Alt+Shift+X, O                   |
|   |                                                                                                    |           | Profile As             |     |                    | >             | Run Configurations                                |
|   |                                                                                                    |           | Team                   |     |                    | >             |                                                   |

この*Hello World*プラグインは、Eclipse GUIに3つのをしました

1.サンプルメニューサンプルコマンドき

| runtime-EclipseApplication - Resource - Eclipse Platform |         |            |        |         |       |             |        |        |  |
|----------------------------------------------------------|---------|------------|--------|---------|-------|-------------|--------|--------|--|
| File                                                     | Edit    | Navigate   | Search | Project | Run   | Sample Menu | Window | Help   |  |
|                                                          | • 📬     | - 8 6      | 0 Q    | - 1     | - 1 🖄 | Sample Co   | ommand | Ctrl+6 |  |
| P                                                        | Project | Explorer 🛛 |        |         |       |             | E 🔮    | \$ ▽ □ |  |
|                                                          |         |            |        |         |       |             |        |        |  |

#### Plugin.xml

```
<extension
      point="org.eclipse.ui.menus">
   <menuContribution
         locationURI="menu:org.eclipse.ui.main.menu?after=additions">
      <menu
            label="Sample Menu"
            mnemonic="M"
            id="HelloWorld.menus.sampleMenu">
         <command
               commandId="HelloWorld.commands.sampleCommand"
               mnemonic="S"
               id="HelloWorld.menus.sampleCommand">
         </command>
      </menu>
   </menuContribution>
</extension>
```

#### 2.ツールバーのアイコン

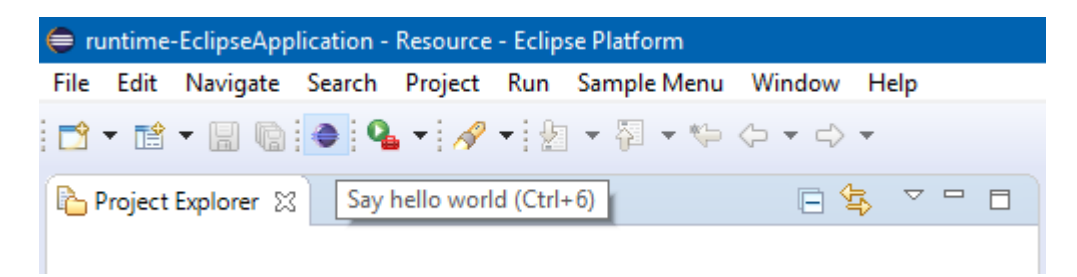

#### Plugin.xml

```
<extension

point="org.eclipse.ui.menus">

<menuContribution

locationURI="toolbar:org.eclipse.ui.main.toolbar?after=additions">

<toolbar

id="HelloWorld.toolbars.sampleToolbar">

<command

commandId="HelloWorld.commands.sampleCommand"

icon="icons/sample.gif"

tooltip="Say hello world"

id="HelloWorld.toolbars.sampleCommand">

</command>

</command>

</toolbar>

</toolbar>

</menuContribution>
```

#### 3.キーショートカット**Ctrl** + 6

#### Plugin.xml

```
<extension
    point="org.eclipse.ui.bindings">
    <key
        commandId="HelloWorld.commands.sampleCommand"
        contextId="org.eclipse.ui.contexts.window"
        sequence="M1+6"
        schemeId="org.eclipse.ui.defaultAcceleratorConfiguration">
        </key>
```

#### これら3つのいずれかをアクティブにすると、Handlerクラスがされます。

#### Plugin.xml

```
<extension
      point="org.eclipse.ui.commands">
   <category
         name="Sample Category"
         id="HelloWorld.commands.category">
   </category>
   <command
         name="Sample Command"
         categoryId="HelloWorld.commands.category"
         id="HelloWorld.commands.sampleCommand">
   </command>
</extension>
<extension
      point="org.eclipse.ui.handlers">
   <handler
         commandId="HelloWorld.commands.sampleCommand"
         class="helloworld.handlers.SampleHandler">
   </handler>
</extension>
```

#### SampleHandler.java

```
package helloworld.handlers;
import org.eclipse.core.commands.AbstractHandler;
import org.eclipse.core.commands.ExecutionEvent;
import org.eclipse.core.commands.ExecutionException;
import org.eclipse.ui.IWorkbenchWindow;
import org.eclipse.ui.handlers.HandlerUtil;
import org.eclipse.jface.dialogs.MessageDialog;
/**
 * Our sample handler extends AbstractHandler, an IHandler base class.
 * @see org.eclipse.core.commands.IHandler
 * @see org.eclipse.core.commands.AbstractHandler
 */
public class SampleHandler extends AbstractHandler {
    @Override
    public Object execute(ExecutionEvent event) throws ExecutionException {
        IWorkbenchWindow window = HandlerUtil.getActiveWorkbenchWindowChecked(event);
        MessageDialog.openInformation(
                window.getShell(),
                "HelloWorld",
                "Hello, Eclipse world");
        return null;
   }
}
```

Handlerクラスがされると、MessageBoxにのがされます。

| 🖨 Hello | bNorld               | ×  |
|---------|----------------------|----|
| 1       | Hello, Eclipse world |    |
|         |                      | ОК |

これは、Hello Worldプラグインのすべてです。

よりくのをえたプラグインをするは、ニーズにもしたテンプレートをするか、 カスタムプラグインウィザードをしてプラグインをして、これらのテンプレートをみわせることができます。

| New plug-in project with custom                                                                                                    | ten                                   | nplates                                                                                                    |                                                                                                    |  | o x                                                          |
|----------------------------------------------------------------------------------------------------|---------------------------------------|----------------------------------------------------------------------------------------------------|----------------------------------------------------------------------------------------------------|--|--------------------------------------------------------------|
| Template Selection<br>Choose templates that will contribute content to this plug-in from the list.<br>Click on a template entry to read its description.                                                                                                    |                                       |                                                                                                    |                                                                                                    |  |                                                              |
| <u>A</u> vailable Templates:<br>Name                                                                                                    | Ex                                    | tension Point                                                                                                    |                                                                                                    |  | Select All                                                   |
| <ul> <li>Project Builder and Nature</li> <li>Project Builder and Nature</li> <li>Emplate.commonNavigat</li> <li>Icon Decorator</li> <li>XML Editor</li> <li>XML Editor</li> <li>Help Table of Contents</li> <li>Help Table of Contents</li> <li>File Import Wizard</li> <li>Help Table Editor</li> <li>New File Wizard</li> <li>Release Engineering Persp</li> <li>Popup Menu</li> <li>Preference Page</li> <li>Property Page</li> <li>Splash Handler</li> <li>Universal Welcome Contri</li> <li>Ver View</li> </ul> | T T T T T T T T T T T T T T T T T T T | org.eclipse.ui.r<br>org.eclipse.ui.r<br>org.eclipse.ui.e<br>org.eclipse.ui.e<br>org.eclipse.ui.e<br>org.eclipse.ui.e<br>org.eclipse.ui.e<br>org.eclipse.ui.e<br>org.eclipse.ui.p<br>org.eclipse.ui.p<br>org.eclipse.ui.p<br>org.eclipse.ui.p<br>org.eclipse.ui.s<br>org.eclipse.ui.s<br>org.eclipse.ui.s | e.resources.bu<br>havigator.Com<br>decorators<br>editors<br>commands<br>p.toc<br>mportWizards<br>editors<br>hewWizards<br>berspectives<br>popupMenus<br>preferencePages<br>propertyPages<br>splashHandlers<br>ntro.configExt<br>views |  | D <u>e</u> select All<br>Se <u>l</u> ect<br><u>D</u> eselect |
| 16 of 16 selected.<br>This template creates an incremental project builder and a project<br>nature. The sample builder checks XML files in the project and adds a<br>problem marker to not well formed files. The builder runs for projects of<br>the sample nature. Select "Enable Sample Buider" or "Disable Sample<br>Builder" command from the "Configure" section of a project context<br>menu, to toggle the nature on a project.                                                                              |                                       |                                                                                                    |                                                                                                    |  |                                                              |
| ? < <u>B</u> ack                                                                                                    |                                       | <u>N</u> ext >                                                                                                    | <u>F</u> inish                                                                                                    |  | Cancel                                                       |

オンラインでeclipse-pluginをいめるをむ https://riptutorial.com/ja/eclipseplugin/topic/4982/eclipse-pluginをいめる

## クレジット

| S.<br>No |                        | Contributors            |
|----------|------------------------|-------------------------|
| 1        | eclipse-pluginをいめ<br>る | Community, KompjoeFriek |